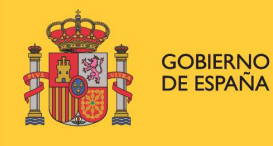

MINISTERIO DE INDUSTRIA, COMERCIO Y TURISMO

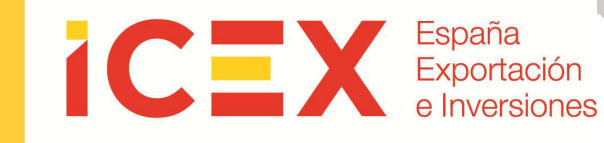

# OFICINA VIRTUAL FIRMA DIGITAL

# Manual de Usuario

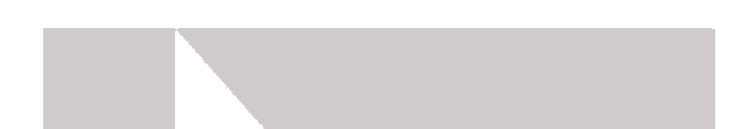

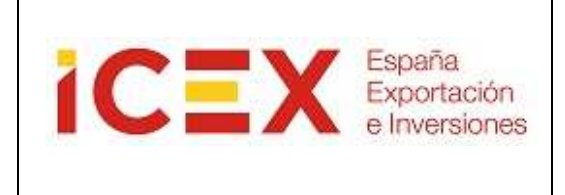

### INDICE

| 1.CONTROL DE ACTUALIZACIONES                    | 3  |
|-------------------------------------------------|----|
| 2. INTRODUCCIÓN                                 | 5  |
| 3. INSTALACCIÖN DEL PROGRAMA DE FIRMA DIGITAL   | 5  |
| 3.1 Instalación para JRE 6 update 10 ó superior | 5  |
| 3.2 Instalación para JRE 6 update 9 ó anterior  | 5  |
| 4. USO DE LA FIRMA DIGITAL                      | 9  |
| 5. DESINSTALAR FIRMA DIGITAL                    | 11 |
| 6. REQUISITOS TËCNICOS                          | 13 |
| 7. COMPROBACIÓN DE LOS REQUISITOS TÉCNICOS      | 14 |
| 7.1 Comprobación de la versión de Java          | 14 |
|                                                 |    |

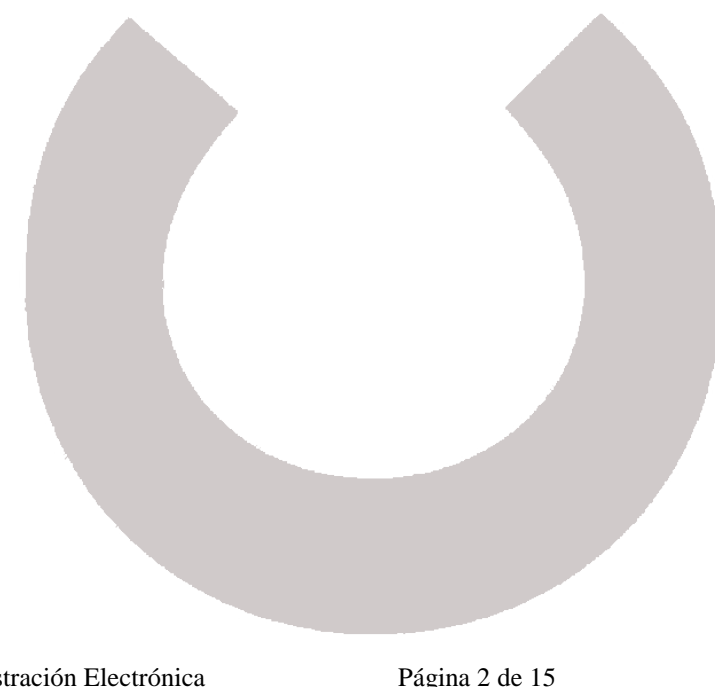

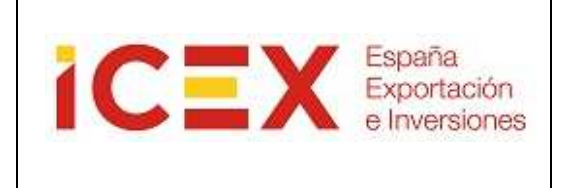

### **1.CONTROL DE ACTUALIZACIONES**

| VERSIÓN | FECHA CREACIÓN | CREADO POR | FECHA APROBACIÓN | APROBADO POR |
|---------|----------------|------------|------------------|--------------|
| 1.0     | 11/02/2010     | JJI        |                  |              |
| 2.0     | 27/05/2010     | SCM        | 28/05/2010       | JJI          |
| 2.1     | 22/06/2010     | SCM        | 22/06/2010       | JJI          |
| 2.2     | 08/02/2011     | JJI        |                  |              |
| 2.3     | 24/03/2011     | AML        | 25/03/2011       | JJI          |
| 2.4     | 04/04/2011     | AML        | 04/04/2011       | JJI          |
| 2.5     | 15/04/2011     | AML        | 15/04/2011       | JJI          |
| 2.6     | 31/10/11       | JJI        |                  |              |
| 2.7     | 08/11/11       | JJI        |                  |              |
| 2.8     | 30/11/11       | JJI        |                  |              |
| 2.9     | 19/12/11       | ITL        | 20/12/11         | JJI          |
| 3.0     | 17/03/2014     | JLH        | 17/03/2014       |              |

## <u>VERSIÓN</u>: 2.0

| PUNTO                | CAMBIOS RESPECTO DE LA VERSIÓN ANTERIOR                              |
|----------------------|----------------------------------------------------------------------|
|                      | Cambio a la versión 3.0 del cliente de firma digital                 |
| <u>VERSIÓN</u> : 2.1 |                                                                      |
| PUNTO                | CAMBIOS RESPECTO DE LA VERSIÓN ANTERIOR                              |
| 4                    | Se añade información sobre el uso del cliente de Firma Digital       |
| 6                    | Se añade un caso conocido de problemas con algunas versiones de Java |
| <u>VERSIÓN</u> : 2.2 |                                                                      |
| PUNTO                | CAMBIOS RESPECTO DE LA VERSIÓN ANTERIOR                              |

### <u>VERSIÓN</u>: 2.3

6.2

| PUNTO | CAMBIOS RESPECTO DE LA VERSIÓN ANTERIOR                                                              |
|-------|----------------------------------------------------------------------------------------------------|
| 3     | Se añade la explicación correspondiente a la instalación del cliente por JNLP para la versión 3.1 de |

Se añade información sobre un mensaje de advertencia que aparece a partir de la versión 1.6.0\_19 de

Manual Applet Firma Digital

java

Administración Electrónica

Página 3 de 15

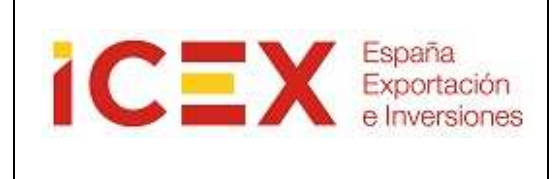

|                      | @Firma indicando las versiones de la JRE para las que se carga.                                 |
|----------------------|-------------------------------------------------------------------------------------------------|
|                      | Se modifican los requisitos del sistema para la nueva versión de @Firma 3.1                     |
| 6.3                  | Se incluye la incompatibilidad de la versión 1.6.0_24 con sistemas de 64 bits                   |
| <u>VERSIÓN</u> : 2.4 |                                                                                                 |
| PUNTO                | CAMBIOS RESPECTO DE LA VERSIÓN ANTERIOR                                                         |
|                      | Se añade la comprobación de los requisitos técnicos y se reestructura el documento              |
| VERSIÓN: 2.5         |                                                                                                 |
| PUNTO                | CAMBIOS RESPECTO DE LA VERSIÓN ANTERIOR                                                         |
| 9.2                  | Se solicita la modificación de las opciones de java para que la consola recoja más información. |
| VERSIÓN: 2.6         |                                                                                                 |
| PUNTO                | CAMBIOS RESPECTO DE LA VERSIÓN ANTERIOR                                                         |
|                      | Se actualiza el logo del ICEX                                                                   |
| VERSIÓN: 2.7         |                                                                                                 |
| PUNTO                | CAMBIOS RESPECTO DE LA VERSIÓN ANTERIOR                                                         |
| 9.1                  | Se actualiza la información solicitada para la apertura de incidencias                          |
| VERSIÓN: 2.8         |                                                                                                 |
| PUNTO                | CAMBIOS RESPECTO DE LA VERSIÓN ANTERIOR                                                         |
| 6                    | Se modifica la URL de consulta del listado de certificados admitidos.                           |
| VERSIÓN: 2.9         |                                                                                                 |
| PUNTO                | CAMBIOS RESPECTO DE LA VERSIÓN ANTERIOR                                                         |
| 6 y 7                | Se modifican los requisitos técnicos de acceso y la comprobación de los mismos                  |
| VERSIÓN: 3.0         |                                                                                                 |
|                      | CAMBIOS RESPECTO DE LA VERSIÓN ANTERIOR                                                         |
|                      | Actualización del Documento                                                                     |
|                      |                                                                                                 |
|                      |                                                                                                 |
|                      |                                                                                                 |
|                      |                                                                                                 |

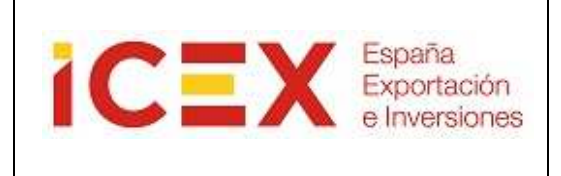

### 2. INTRODUCCIÓN

Este manual describe la forma de instalar y des-instalar el programa de firma digital que se utiliza en la Oficina Virtual del ICEX, así como el uso del mismo.

Para poder utilizar este software debe cumplir una serie de requisitos mínimos que se describen a continuación. Se le indica también la forma de comprobar si cumple dichos requisitos.

Este mismo software de firma es utilizado por otros organismos de las Administraciones Públicas, por lo que con la misma instalación puede utilizar los servicios de todas ellas.

### 3. INSTALACCIÓN DEL PROGRAMA DE FIRMA DIGITAL

La forma en que se realizará la instalación del programa de firma dependerá de la versión de Java que tenga instalada en su equipo. Le recomendamos que utilice JRE 6 update 10 ó superior, ya que como puede ver a continuación, la instalación es mucho más sencilla. En el apartado de comprobación de requisitos puede ver la forma de comprobar y actualizar su versión.

### 3.1 Instalación para JRE 6 update 10 ó superior

Si su equipo tiene una JRE 6 update 10 ó superior y su sistema operativo es de 32 bits la instalación del programa de firma se hará vía JNLP, directamente en la JVM (Java Virtual Machine) y el proceso será transparente para usted. Una vez instalado se le cargará la página y podrá utilizar el programa de firma digital. <u>Todo el proceso es automático, no necesita ningún tipo de intervención por su parte y no</u> deja rastro en ningún directorio de su equipo.

### 3.2 Instalación para JRE 6 update 9 ó anterior

Si su equipo tiene una JRE 6 update 9 ó anterior o su sistema operativo es de 64 bits, y es la primera vez que accede a este servicio, se iniciará la descarga e instalación del programa de firma digital en su equipo de manera tradicional. Este

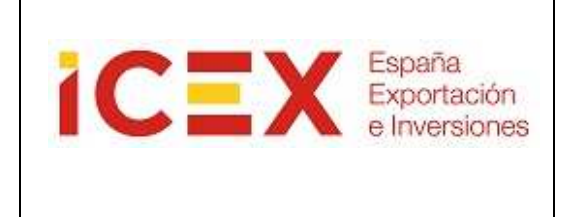

proceso se realiza automáticamente siguiendo las instrucciones que se le indican. Durante la instalación no debe pulsar ninguna opción del navegador, sólo <u>aceptar</u> <u>las opciones</u> que se le van indicando. Al terminar, para completar la instalación, deberá cerrar todos los navegadores que tenga abiertos. Esta instalación <u>sólo se</u> <u>realiza la primera vez</u> que accede al servicio.

Dependiendo de la configuración de su navegador, es posible que le aparezca un mensaje de advertencia como el siguiente:

| _a firma<br>¿Desea €      | digital de la aplicación no se puede<br>ejecutar la aplicación?                                                                                                    | verificar.                 |          |
|---------------------------|----------------------------------------------------------------------------------------------------|----------------------------|----------|
| Nombre:<br>Editor:<br>De: | com.telventi.afirma.cliente.instalador.InstaladorClier<br>HAB, PAG, PER, SUBSE, DE MINISTERIO DE ADMINI<br>https://pre.oficinavirtual.icex.es<br>r siempre en el contenido de este editor. | nte<br>STRACIONES PUBLICAS |          |
|                           |                                                                                                    | Ejecutar Cance             | lar      |
| La<br>co<br>de            | firma digital no se puede verificar mediante una fuente de<br>nfianza. Ejecute esta aplicación solamente si confía en el<br>sarrollador.                                                   | <u>M</u> ás informaciór    | <b>.</b> |

Marque la opción de **"Confiar siempre en el contenido de este editor"** y pulse el botón **Ejecutar**. Le aparecerá la siguiente ventana:

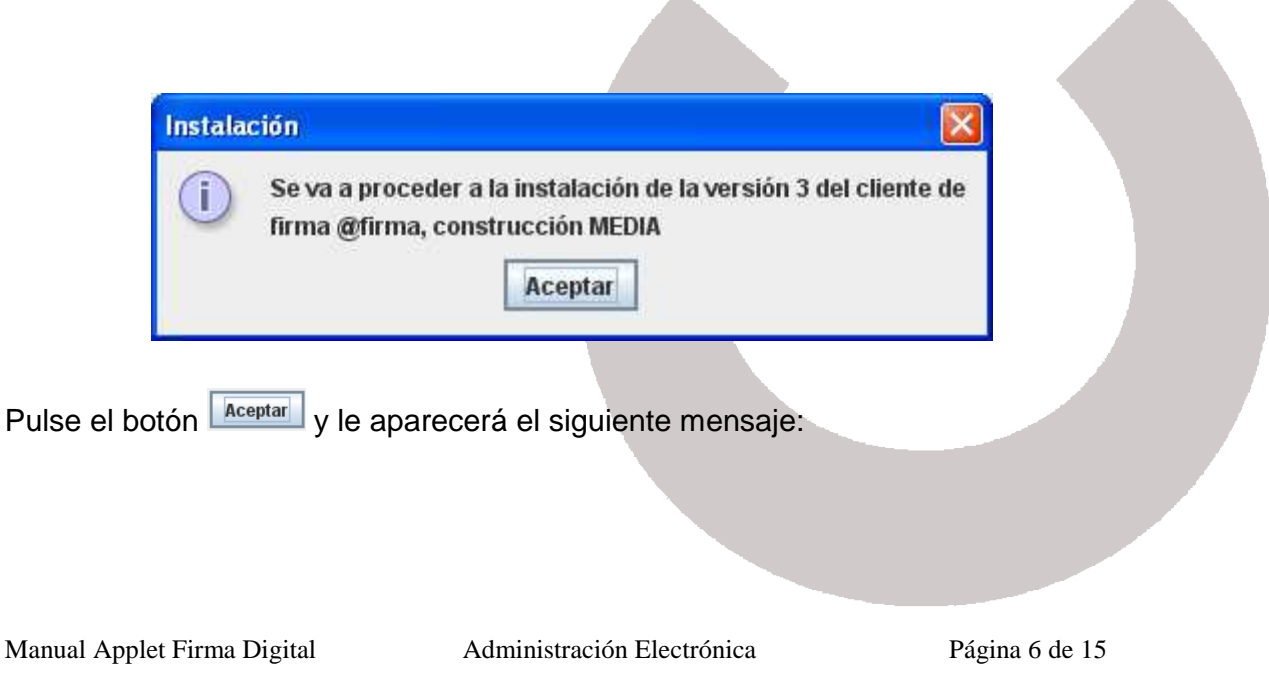

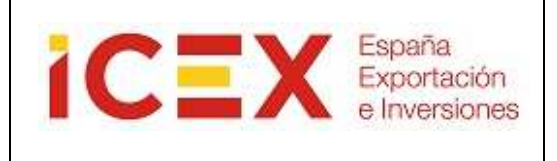

| ndiciones de uso                                                                                                    | ×  |
|----------------------------------------------------------------------------------------------------|----|
| or favor, lea el siguiente acuerdo de licencia y seleccione si acepta o rechaza las condicione                                                                                                    | s. |
| e va a proceder a la descarga del Componente Informático de Administración Electrónica<br>IAE) para firma y certificación electrónica, facilitado por la plataforma de servicios de<br>Ilidación y firma electrónica @firma del Ministerio de Presidencia.                                        |    |
| :IAE no es de libre distribución y su uso se limita al ámbito de las Administraciones y<br>rganismos Públicos del estado español.                                                                                                    |    |
| odrá estar disponible y ser descargado desde cualquiera de los sitios web habilitados por<br>s Administraciones y Organismos Públicos para el acceso a los servicios públicos de<br>Iministración electrónica que éstas ponen a disposición de los ciudadanos y empresas.                         | =  |
| l Ministerio de Presidencia se reserva el derecho a efectuar las modificaciones necesarias<br>Je estime oportunas, así como a distribuir y poner a disposición de las Administraciones y<br>rganismos Públicos la descargas de nuevas versiones de CIAE.                                          |    |
| ara cualquier aclaración en relación con CIAE, puede dirigirse a la Administración u<br>rganismo público que le proporciona la descarga del componente.                                                                                                    |    |
| Ina vez leído, entiendo y acepto plenamente las condiciones expresadas en ésta<br>eclaración.                                                                                                    |    |
| l Componente Informático de Administración Electrónica (CIAE) para firma y certificación<br>ectrónica incluye o puede incluir porciones o componentes de software de los siguientes<br>oductos, cubiertos por las siguientes licencias:                                                           |    |
| letscape Security Services (NSS) - http://www.mozilla.org/projects/security/pki/nss/<br>/lozilla Public License - http://www.mozilla.org/MPL/<br>3NU General Public License - http://www.gnu.org/copyleft/gpl.html<br>3NU Lesser General Public License - http://www.gnu.org/copyleft/lesser.html |    |
|                                                                                                    |    |

Pulse el botón verter y le aparecerá el siguiente mensaje, indicándole que el programa de firma electrónica se ha instalado correctamente:

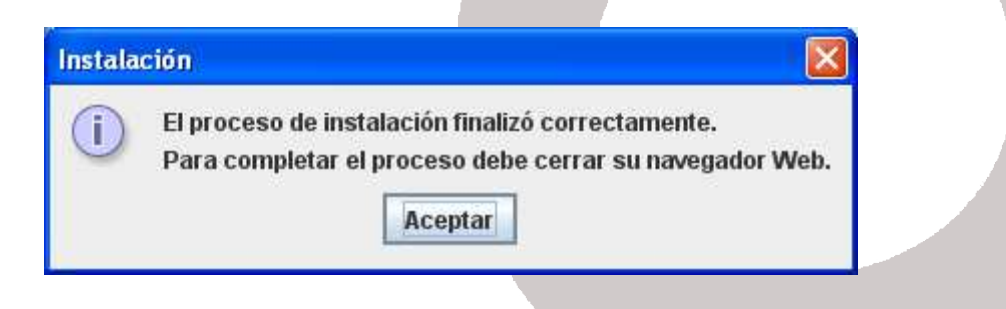

Pulse el botón y, si dispone de una versión del cliente anterior a la ya instalada, se le mostrará el siguiente mensaje:

Manual Applet Firma Digital

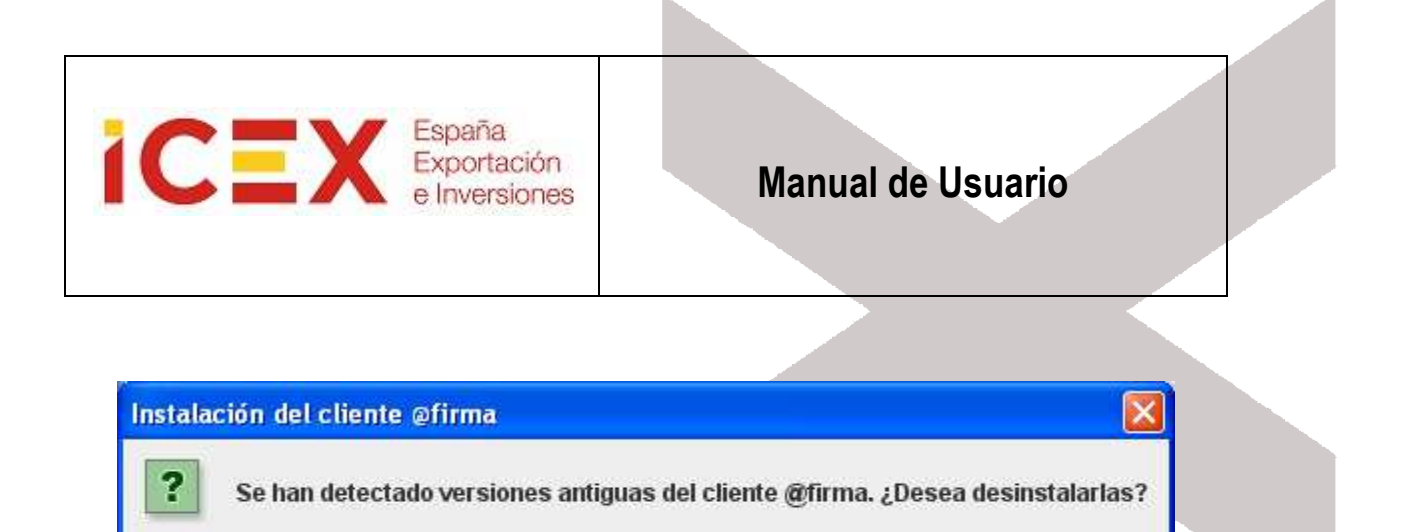

Pulse el botón 🗾 y procederá a desinstalar la versión del cliente instalada en su equipo.

No

Sí

Ahora ya puede abrir de nuevo su navegador y acceder al servicio que desee utilizar.

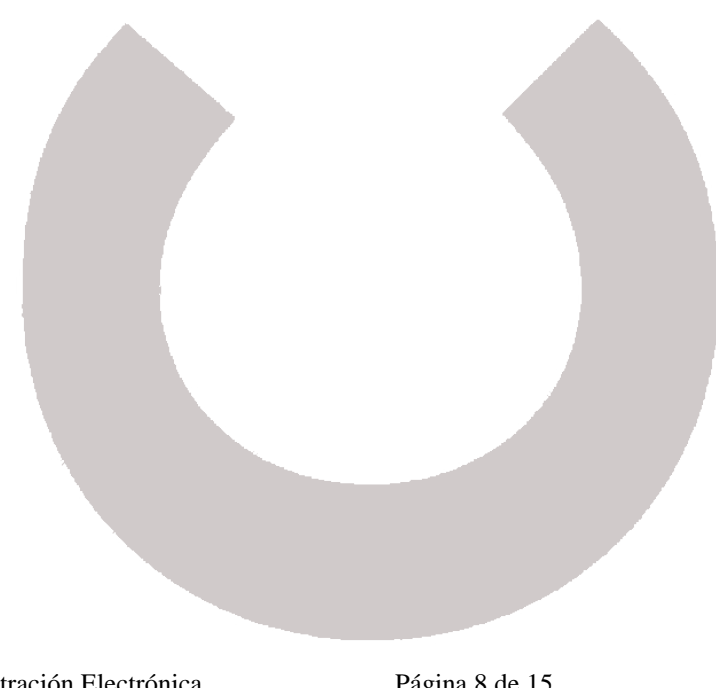

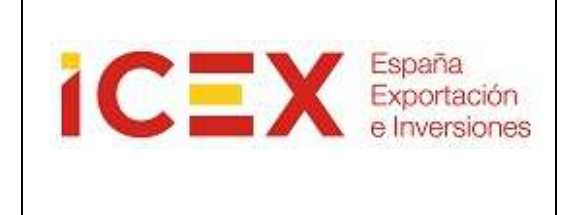

### 4. USO DE LA FIRMA DIGITAL

Lo primero que hace el programa de firma es mostrarle una lista de los certificados que tiene instalados, para que seleccione cual es el que desea utilizar para identificarse o para firmar una transacción:

| Ĩ                         | Diálogo de Seguridad                                                                                                    |
|---------------------------|----------------------------------------------------------------------------------------------------|
|                           | Seleccione un certificado                                                                                                    |
|                           | ANF Empresa Activo<br>Emisor: ANF Server CA<br>Valido desde: 01/01/2007 hasta 01/01/2015<br>Haga clic aquí para ver las propiedades del certificado                                 |
|                           | ANF Usuario Activo<br>Emisor: ANF Server CA<br>Valido desde: 01/01/2007 hasta 01/01/2015<br>Haga clic aguí para ver las propiedades del certificado                                 |
|                           | ANF Usuario Revocado<br>Emisor: ANF Server CA<br>Valido desde: 01/01/2007 hasta 01/01/2015<br>Haga clic aguí para ver las propiedades del certificado                               |
|                           | JUAN ESPAÑOL ESPAÑOL   Emisor: ANCERT Certificados Notariales Corporativos V2   Valido desde: 15/05/2013 hasta 14/05/2016   Haga clic aquí para ver las propiedades del certificado |
|                           | Aceptar Cancelar                                                                                                    |
| 25                        |                                                                                                    |
| Una vez se<br>operaciones | eleccionemos el certificado con el que deseamos realizar las<br>pulsaremos el botón Aceptar:                                                                                        |
|                           |                                                                                                    |

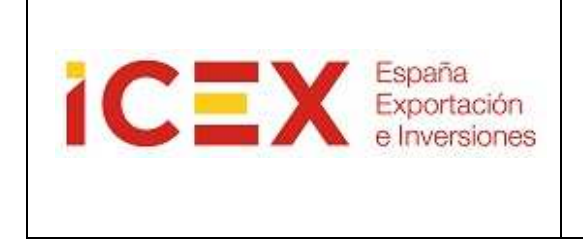

Si el programa detecta que el certificado seleccionado podría estar caducado o revocado, informará mediante un mensaje:

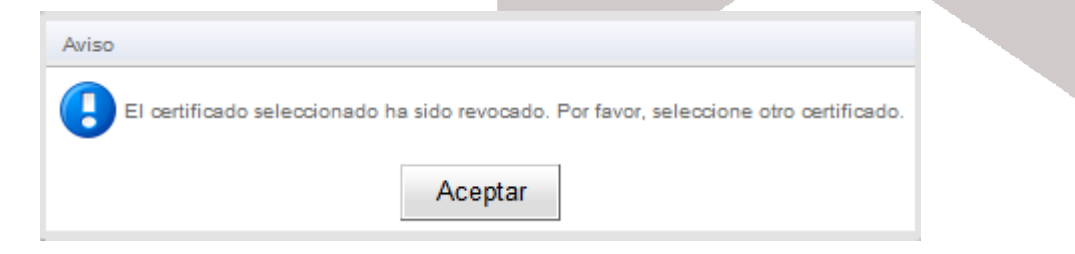

Este control se basa en la fecha de su ordenador, por lo que si cree que su certificado no ha caducado y que el problema está en que tiene mal configurada la fecha, puede continuar y dejar que se verifique la fecha nuevamente en el servidor, pero si efectivamente el certificado ha caducado no se le permitirá realizar operaciones con él.

Si no tiene instalado ningún certificado en su navegador aparecerá el siguiente mensaje:

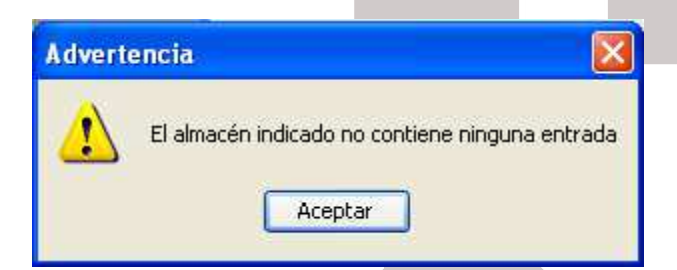

No podrá utilizar el programa si no tiene instalado un certificado digital en el navegador o disponible a través de un módulo PKCS#11 (caso del DNI electrónico o certificados instalados en smartcards).

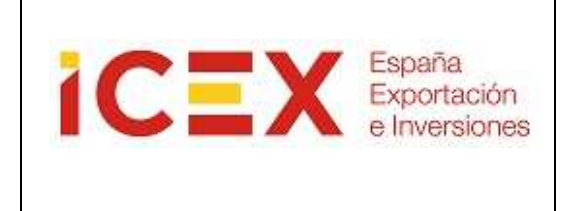

### 5. DESINSTALAR FIRMA DIGITAL

Para proceder a eliminar la Firma Digital, habrá que seleccionar en las opciones del Navegador:

Herramientas – Opciones de Internet

Después seleccionar la pestaña Contenido

|                                              | Progra                                                                 | mas                                      | Opcio        | ones avanzadas              |
|----------------------------------------------|------------------------------------------------------------------------|------------------------------------------|--------------|-----------------------------|
| General                                      | Seguridad                                                              | Priva                                    | cidad        | Contenido                   |
| Certificados Use certi<br>identifica         | ficados para las c<br>ción.                                            | conexiones c                             | ifradas y pa | ara fines de                |
| <u>B</u> orrar es                            | tado SSL                                                               | Certificados                             | ġ.           | Editores                    |
| Autocompletar –                              |                                                                        |                                          |              |                             |
| Autocom<br>páginas<br>lo que es<br>coincider | pletar almacena l<br>web para intentai<br>cribe y sugerir po<br>icias. | o escrito en<br>r anticiparse<br>osibles | a            | Co <u>n</u> figuración      |
| Fuentes y Web Slice                          | s                                                                      |                                          | 1922         |                             |
| Internet                                     | Explorer y en otr                                                      | os programa                              | ıs.          |                             |
|                                              |                                                                        |                                          |              |                             |
|                                              |                                                                        | Aceptar                                  | Cance        | <b>lar</b> Apli <u>c</u> ar |

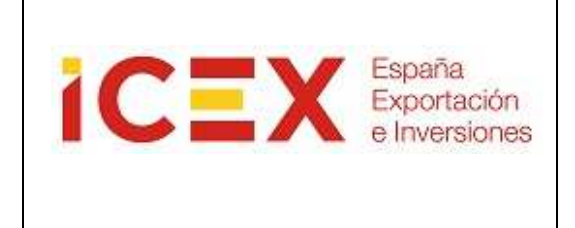

### Pulsar el botón Certificados

| oposito planteado:                                                   | los>                       |             | •                            | 1 |  |
|----------------------------------------------------------------------|----------------------------|-------------|------------------------------|---|--|
| Personal Otras personas                                              | Entidades de certificación | intermedias | Entidades de certificaci 🚹 🕨 |   |  |
| Emitido para                                                         | Emitido por                | Fecha de    | Nombre descriptivo           |   |  |
| ANF Empresa Activo                                                   | ANF Server CA              | 01/01/2015  | ANF Usuario Activo           |   |  |
| ANF Usuario Activo                                                   | ANF Server CA              | 01/01/2015  | ANF Usuario Activo           |   |  |
| ANF Usuario Revoc                                                    | ANF Server CA              | 01/01/2015  | ANF Usuario Rev              |   |  |
| JUAN ESPAÑOL ES                                                      | ANCERT Certificados        | 14/05/2016  | CN=JUAN ESPA                 |   |  |
| 1                                                                    |                            |             |                              |   |  |
| Importar                                                             | . Quitar                   |             | Opciones <u>a</u> vanzadas   |   |  |
| Importar                                                             | . Quitar                   |             | Opciones <u>a</u> vanzadas   |   |  |
| Importar Exportar                                                    | . Quitar                   |             | Opciones <u>a</u> vanzadas   |   |  |
| Importar Exportar<br>Propósitos planteados del co<br><todos></todos> | . Quitar                   |             | Opciones <u>a</u> vanzadas   |   |  |

Se muestran todos los certificados instalados. Seleccionar el certificado que se desea eliminar y pulsar el botón Quitar

| Administración Electrón | ica | Página 12 de 15 |  |
|-------------------------|-----|-----------------|--|

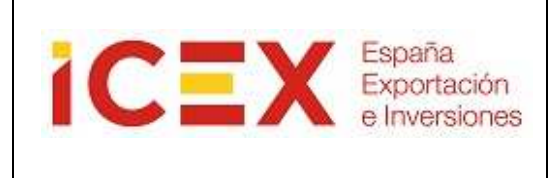

### 6. REQUISITOS TËCNICOS

### Sistema Operativo:

Windows 2000, XP, Vista, 7, Server 2003, Server 2008

### Navegador web:

Internet Explorer 6 ó superior

### Java:

Debe tener instalada la máquina virtual de Java (**se recomienda la JRE 1.6 update 10 ó superior**). Puede descargarse gratuitamente la última versión desde <u>http://www.java.com/es/download/</u> Si no sabe si lo tiene instalado, puede consultarlo on-line en esa misma dirección.

### Certificado digital:

Para realizar la instalación no es necesario, pero para poder utilizar el applet deberá tener un certificado digital instalado en el navegador o disponible a través de un módulo PKCS#11 instalado en el navegador (caso del DNI electrónico o certificados instalados en smartcards). El certificado debe estar reconocido por la plataforma @Firma y no estar caducado ni revocado. Puede consultar cuales son estos certificados en la siguiente dirección:

<u>http://www.icex.es/oficinavirtual/Anexo\_-</u> Proveedores\_de\_servicios\_de\_certificacion.pdf

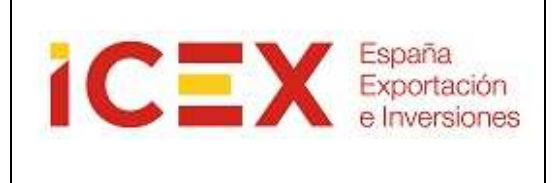

## 7. COMPROBACIÓN DE LOS REQUISITOS TÉCNICOS

Si tiene algún problema con el uso del programa de firma digital es necesario que verifique los siguientes puntos para comprobar que su ordenador cumple los requisitos mínimos y tiene el sistema correctamente configurado:

### 7.1 Comprobación de la versión de Java

Para un correcto funcionamiento del programa de firma debe tener instalada una versión de java **posterior a Java 5 versión 21**, no siendo compatible la Java 6 versión 24 para sistemas de 64 bits.

Para comprobar si tiene instalado Java en su sistema y, en caso afirmativo, cual es la versión, acceda a la siguiente dirección: <u>http://java.com/es/</u>

Una vez en la página, seleccione la opción ¿Tengo Java? Descarga gratuita de Java » ¿Qué es Java? » ¿Tengo Java? » ¿Necesita ayuda?

Y a continuación pulse sobre el botón de verificar la versión de Java:

### Verificar la instalación

Asegúrese de que tiene instalada la versión de Java recomendada para su sistema operativo.

Verificar la versión de Java

En unos segundos la misma página le indicará la versión que tiene instalada y, en caso de no ser la última versión, le ofrecerá la posibilidad de actualizarla:

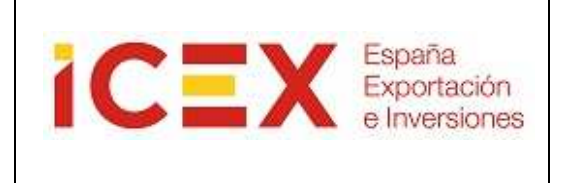

#### Comprobando la versión de Java

Lo sentimos. No tiene instalada la versión de Java recomendada.

Su versión de Java es 1.5.0\_22. Haga clic en el botón que aparece a continuación para conocer la versión de Java recomendada para su equipo.

NOTA: si ha completado recientemente la instalación del software de Java, quizá deba reiniciar su navegador (cierre todas las ventanas del navegador y vuelva a abrirlas) antes de comprobar su instalación.

### Descarga gratuita del software de Java

Version 6 Update 24

Descargar ahora

La versión de java "Java 6 versión 24" no es compatible con sistemas operativos de 64 bits, por lo que si no tiene disponible un ordenador con un sistema de 32 bits puede instalar la última versión de Java disponible, que sí es compatible con sistemas operativos de 64 bits. A continuación se le explica cómo puede saber si tiene un sistema operativo de 64 bits, y en ese caso, cómo descargar la última versión de Java compatible.

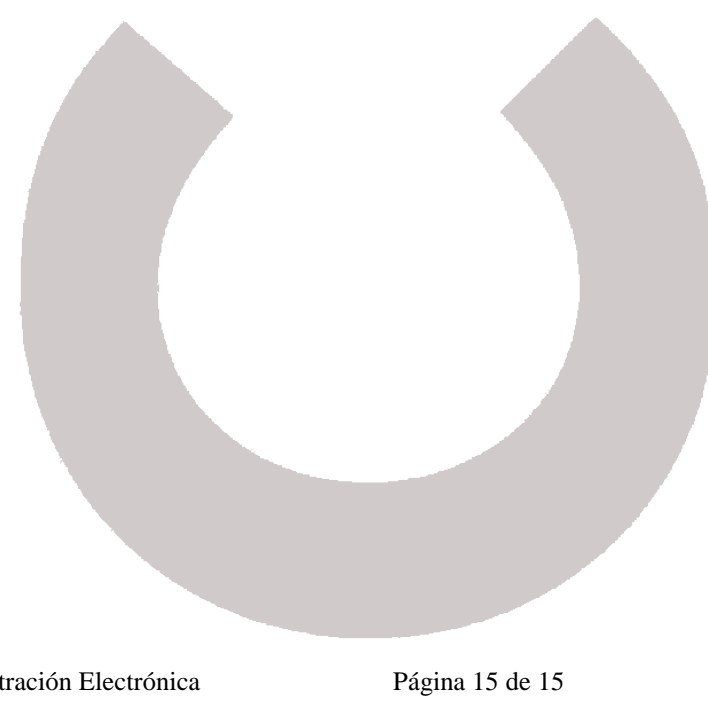

Manual Applet Firma Digital